# Sieci komputerowe – podstawy konfiguracji sieci lokalnych

# Linux w dystrybucji Slax – informacje wstępne

To ćwiczenie należy wykonać w systemie Linux w dystrybucji Slax. Jest to bardzo "lekka" wersja systemu Linux, uruchamiająca się i działająca szybko nawet na słabszych komputerach. Nie wymaga ona instalacji, tzn. taki system można uruchomić bezpośrednio z płyty, tzw. live CD lub pendrive'ów. W tym celu nagrywa się na płycie obraz systemu (plik z rozszerzeniem .iso) np. programem ImgBurn.

Łączenie komputerów wygląda niemal identycznie na innych dystrybucjach Linuksa. Różnicą może być inna nazwa interfejsu sieciowego.

## Zad. 1. Łączenie dwóch komputerów przy użyciu kabla

Komputery można połączyć przy użyciu kabla typu skrętka wykorzystując karty sieciowe zainstalowanie w maszynach. Proces łączenia przebiega w następujący sposób:

- Upewnij się, że dysponujesz skrosowanym kablem typu skrętka (RJ-45). Najprostszym sposobem upewnienia się czy kabel jest odpowiedni jest obejrzenie wtyczek na jego końcach. Jeśli układ żył (kolorów) w jednej i drugiej wtyczce jest różny oznacza to, że kabel nadaje się do połączenia.
- 2. Podłącz kable do kart sieciowych w obu komputerach.
- 3. Skonfiguruj system operacyjny:
  - a) Otwórz okno terminala: przycisk "Start" (w lewym dolnym rogu) -> Terminal.
  - b) Sprawdź dostępne w systemie interfejsy sieciowe wpisując polecenie *ifconfig* i zatwierdzając "Enterem". Powinny wyświetlić się dwa lub trzy interfejsy. Ich nazwy pojawiają się z lewej strony uzyskanych informacji sieciowych. Ostatni interfejs nazywa się *lo* i oznacza tzw. host lokalny (ang. localhost). Nas interesuje pierwszy interfejs, którego nazwa zaczyna się na *eth* (np. *eth0*). Jest to interfejs karty sieciowej, za pomocą której będziemy łączyć komputery. <u>Należy zapamiętać pełną nazwę tego interfejsu.</u>
  - c) Ustaw parametry pierwszego komputera, wpisując polecenie:

ifconfig <nazwa interfejsu> 192.168.0.1 netmask 255.255.255.0

d) Sprawdź poprawność konfiguracji, wpisując polecenie *ifconfig*. Interfejs sieciowy powinien mieć ustawiony podany wcześniej adres IP.

e) Na drugim komputerze powtórz punkty a)-d). Jedyna różnica jest taka, że w pkt. c). adres IP musi mieć inną ostatnią liczbę np. 192.168.0.2.

#### SPRAWDZENIE CZY POŁĄCZENIE ZOSTAŁO NAWIĄZANE:

- 1. Wpisz ping 192.168.0.2 i potwierdź "Enterem".
- 2. Obserwuj wyświetlane informacje. Jeśli widzisz komunikaty podobne do: 64 bytes from 192.168.0.1: icmp\_req=1 ttl=64 time=0.054 ms oznacza to, że komputery się "widzą" i połączenie funkcjonuje prawidłowo.
- 3. Powtórz procedurę na drugim komputerze zmieniając wprowadzane IP na 192.168.0.1.

WYSŁANIE WIADOMOŚCI Z JEDNEGO KOMPUTERA DO DRUGIEGO:

- 1. Na pierwszym komputerze wpisz *nc -l -p 55555*. Spowoduje to, że komputer wejdzie w tryb nasłuchiwania na porcie o numerze 55555.
- 2. Na drugim komputerze wpisz *nc* <*adres\_pierwszego\_komputera*> 55555. Następnie wpisz wiadomość, np. *halo* i wciśnij Enter.
- 3. Sprawdź, czy na pierwszym komputerze pojawiła się wiadomość.

### Zad. 2. Konfiguracja prostej sieci lokalnej z zastosowaniem switcha

W większości przypadków połączenie kilku komputerów z zastosowaniem switcha niewiele różni się od łączenie ich kablem skrosowanym. Przebieg takiej konfiguracji jest następujący:

- 1. Podłącz karty sieciowe komputerów do wejść na przedniej części obudowy switcha. Tym razem użyj zwykłych, prostych (nieskrosowanych) kabli, to znaczy takich, w których układ żył (kolorów) w obu końcówkach przewodu jest taki sam.
- 2. Włącz switch, a na komputerach przeprowadź konfigurację tak samo, jak w zad. 1 przypisując wszystkim komputerom adresy IP z różną ostatnią liczbą (np. 192.168.0.1, 192.168.0.2 itd.).

#### SPRAWDZENIE CZY POŁĄCZENIE ZOSTAŁO NAWIĄZANE:

Połączenie należy zweryfikować analogicznie do zad. 1, sprawdzając poleceniem *ping* czy wszystkie komputery się "widzą" (wystarczy *ping*, wiadomości nie trzeba już wysyłać).